A clinical trial is conducted to evaluate a diagnostic screening test designed to detect chromosomal fetal abnormalities. Chromosomal fetal abnormalities are confirmed using amniocentesis. The diagnostic test is performed on a random sample of 200 pregnant women, who later undergo an amniocentesis. The following 2 x 2 cross-tabulation table summarizes the data:

|                    | Diagnostic Test |          |       |
|--------------------|-----------------|----------|-------|
| Amniocentesis      | Positive        | Negative | Total |
| Abnormal(Disease)  | 14              | 6        | 20    |
| Normal(No Disease) | 64              | 116      | 180   |
| Total              | 78              | 122      | 200   |

Entering the data

A sample the data entry is shown below. The data is also available at U:\\_MT Student File Area\hjkim\STAT380\SPSS tutorial\chromosomalabonormalities.sav.

| 🚰 *chromosomal abnormalities (Categorical Data . |                  |             |        |       |  |
|--------------------------------------------------|------------------|-------------|--------|-------|--|
| File Edit                                        | View Data Transf | orm Analyze | Graphs | Utili |  |
| 🗁 🔒                                              | 🗎 🖬 🍖            | ‱ [? #      | 帽前     |       |  |
| 0:                                               |                  |             |        |       |  |
|                                                  | Amniocentesis    | Diagnostic  | Test   | Va    |  |
| 1                                                | 1                |             | 1      |       |  |
| 2                                                | 1                |             | 0      |       |  |
| 3                                                | 1                |             | 1      |       |  |
| 4                                                | 0                | 0 1         |        |       |  |
| 5                                                | 1                |             | 1      |       |  |
| 6                                                | 0                |             | 0      |       |  |
|                                                  |                  |             |        |       |  |

## Creating a Cross-Tabulation Table

In applications involving discrete variables, cross-tabulation tables are often constructed to display the data. Cross-tabulation tables are also called  $R \times C$  ("R by C") tables, where R denotes the number of rows in the table and C denotes the number of columns.

By clicking on the Analysis and Descriptive statistics and Crosstabs button, the crosstabs window will be opened.

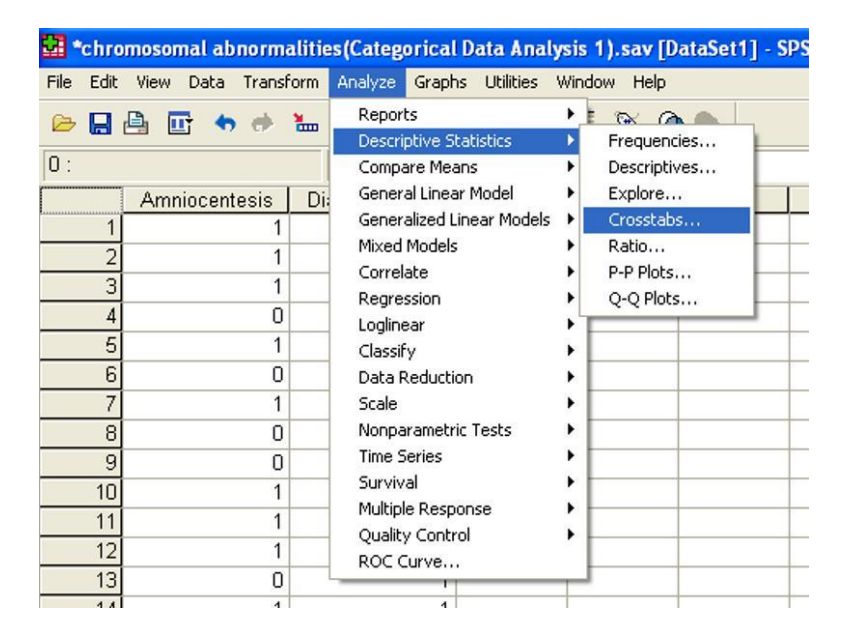

|                 | Row(s):                  | ОК          |
|-----------------|--------------------------|-------------|
|                 | Amniocer                 | Paste       |
|                 | Column(s):               | Rese        |
|                 | Diagnosti                | cTest Cance |
|                 |                          | Help        |
|                 | Layer 1 of 1<br>Previous | Next        |
|                 |                          |             |
|                 |                          |             |
|                 |                          |             |
| Display cluster | d bar charts             |             |
| 10              |                          |             |

We then move the variables into the appropriate areas (Row(s) or Column(s)) and click ok. The cross tabulation table will appear in the output window. This is the simplest thing we can do with crosstabs.

Amniocentesis \* DiagnosticTest Crosstabulation

Count

|               |            | DiagnosticTest |          | Total    |  |
|---------------|------------|----------------|----------|----------|--|
|               |            | Positive       | Negative | Positive |  |
| Amniocentesis | Disease    | 14             | 6        | 20       |  |
|               | No disease | 64             | 116      | 180      |  |
| Total         |            | 78             | 122      | 200      |  |

There are several optional things we can do with button at the bottom of the window (Statistics, Cells, and Format), and here are a few commonly used and useful options. Choosing "Cells" in crosstabs window will open the following window.

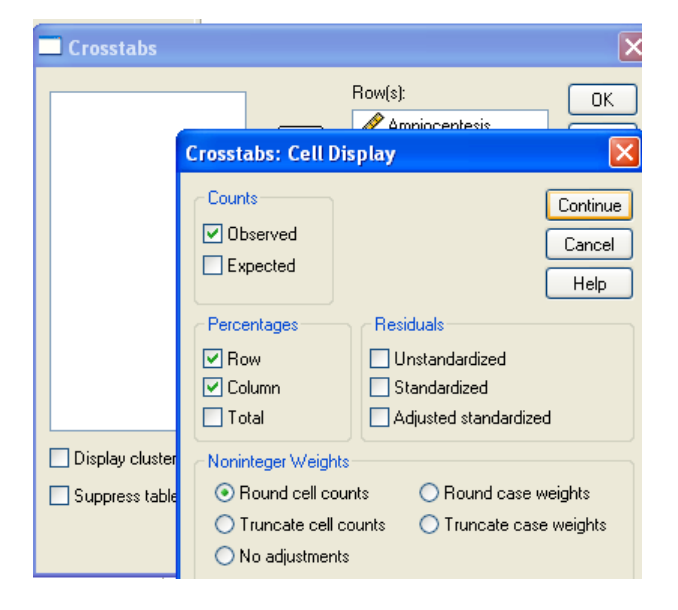

By clicking Row and Column percentage, the following cross tabulation table will appear in the output window.

|               |            |                         | DiagnosticTest |          | Total    |
|---------------|------------|-------------------------|----------------|----------|----------|
|               |            |                         | Positive       | Negative | Positive |
| Amniocentesis | Disease    | Count                   | 14             | 6        | 20       |
|               |            | % within Amniocentesis  | 70.0%          | 30.0%    | 100.0%   |
|               |            | % within DiagnosticTest | 17.9%          | 4.9%     | 10.0%    |
|               | No disease | Count                   | 64             | 116      | 180      |
|               |            | % within Amniocentesis  | 35.6%          | 64.4%    | 100.0%   |
|               |            | % within DiagnosticTest | 82.1%          | 95.1%    | 90.0%    |
| Total         |            | Count                   | 78             | 122      | 200      |
|               |            | % within Amniocentesis  | 39.0%          | 61.0%    | 100.0%   |
|               |            | % within DiagnosticTest | 100.0%         | 100.0%   | 100.0%   |

Amniocentesis \* DiagnosticTest Crosstabulation

Here, the sensitivity = P (Positive test| Disease) = 14/20, which is 70%. This is the Row Percent in the top left cell of the table. The specificity = P (Negative test | No disease) = 116/180, which is 64.4%. This is the Row Percentage of the bottom right cell of the table.